## Einstiegsanleitung: Hompage Ärztekunstverein

Neue Mitglieder erhalten den Benutzernamen und ein vorläufiges Passwort per Mail (von office@doc-art.at oder mloe@aon.at).

In einem Browser öffnen Sie <u>www.aerztekunstverein.at</u>, dann öffnen Sie "Kontakt" und klicken den Menupunkt "Mitglieder-Login" an und geben ihren Benutzernamen und ihr vorläufiges Passwort (s. Mail) ein. Der Captcha Code ist eine Sicherheitsmaßnahme gegen Hacker und muss ebenfalls ausgefüllt werden, Cookies müssen für die Seite <u>www.aerztekunstverein.at</u> zugelassen sein.

Sie sehen dann die Startseite ("Dashboard") für eingeloggte Mitglieder. Um ihre Daten zu kontrollieren bzw. ein neues Passwort zu genieren öffnen Sie ihren Benutzeraccount:

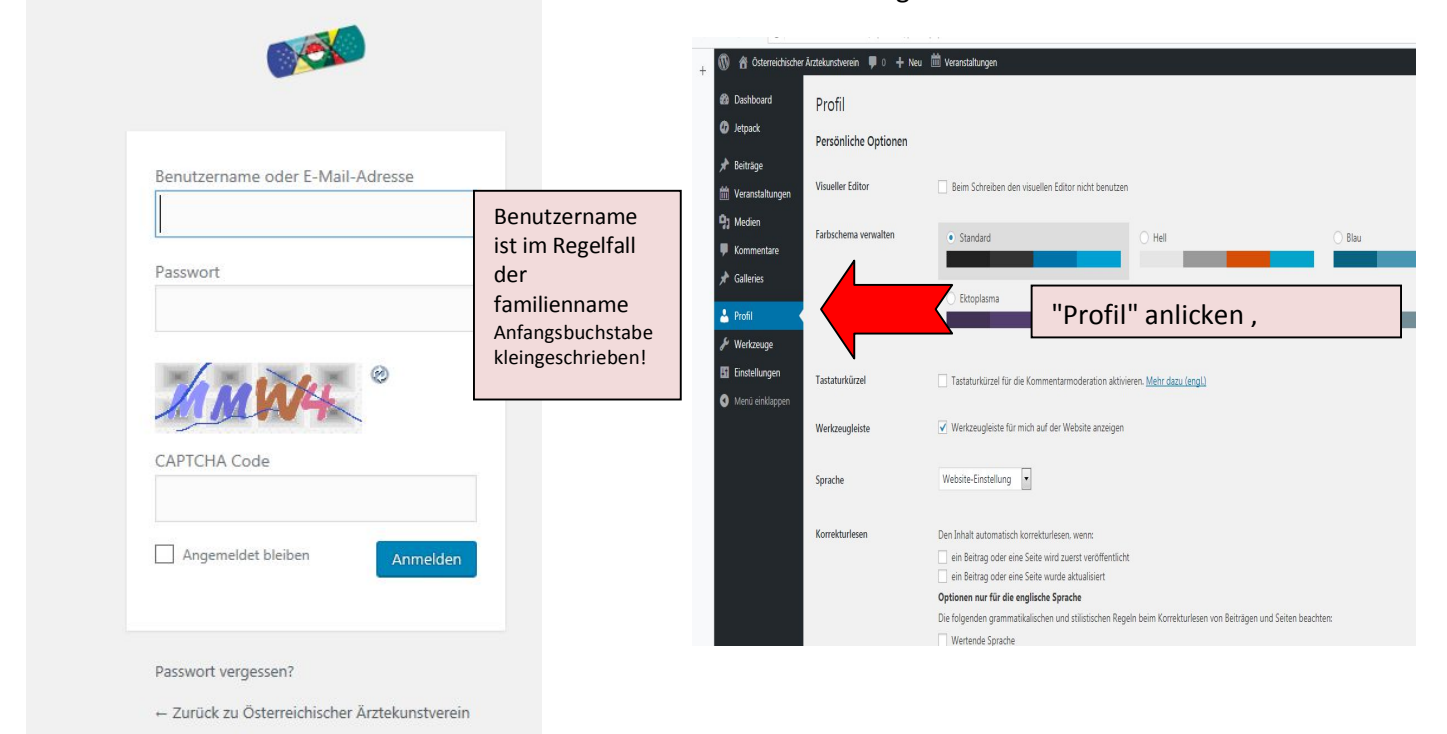

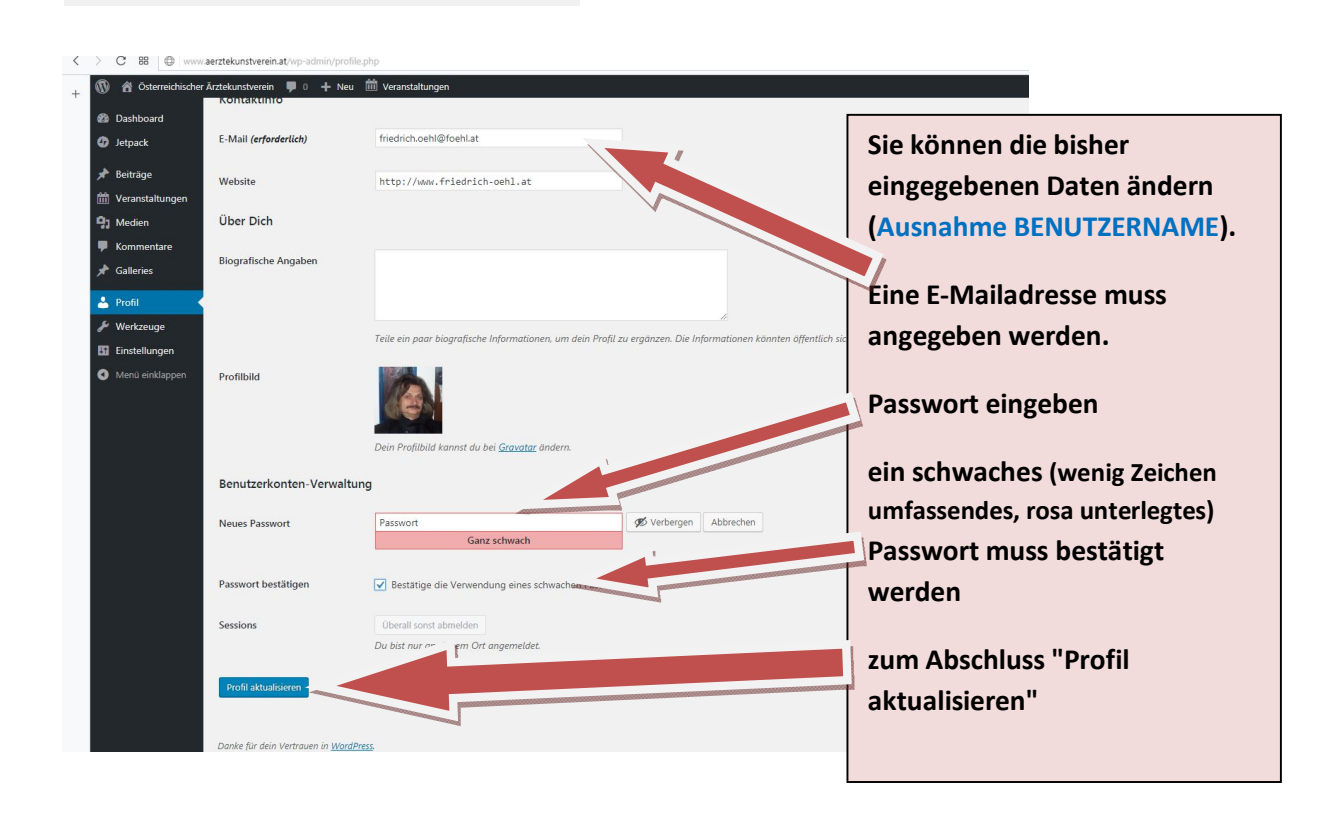

# Hinweis: Ihre Benutzerdaten sehen nur Sie selbst, die Obfrau Fr. Dr. Öhl und der von ihr ev. beauftragte Administrator.

Wenn Sie ihr Passwort vergessen haben, fordern Sie am Besten per Mail (mloe@aon.at) ein neues Passwort an. Sie können auch den Button "Passwort vergessen?" im Anmeldefenster anklicken und erhalten dann ein Mail mit neuem Passwort (wenn 2 Mails kommen - Sicherheit!! - , das zuletzt gesendete Passwort verwenden).

| <b>←</b> → | C III 🕜 www.aerztekurstrerein.at/WP-OEABK/wp-admin/                                             |                    | ۷ (            |
|------------|-------------------------------------------------------------------------------------------------|--------------------|----------------|
|            | 🖀 Österreichischer Ärztekunstverein 🔎 0 🕂 Neu 🛗 Veranstaltungen 🛛 🥵 Willkommen, Oeaekv Mitglied |                    | ekv Mitglied 📃 |
| <b>6</b> • | Dashboard                                                                                       | Ansicht anpassen 🔻 | Hilfe 🔻        |
|            |                                                                                                 |                    | 1              |

Durch anklicken des Schriftzuges "Österreichischer Ärztekunstverein" kommt man zur Standardansicht

| Menel 🖉 Fredrich (bill Ameriden 🗴 🙀 Österrechischer Actelum: X 🖶  |                                        |
|-------------------------------------------------------------------|----------------------------------------|
| ← → C # 0 www.aezitekursberen.t                                   | ۲                                      |
| 🛞 🍪 Österreichischer Ärztekunstverein 📮 0 🕂 Neu 🛗 Veranstaltungen | Willkommen, Oeaekv Mitglied <u>२</u> 🕺 |
| Österreichischer<br>Ärztekunstverein Werwirsind Mitglieder        | Kontakt Veranst an                     |

Ganz rechts ist eine Lupe, durch Anklicken und Eingabe "Benutzerhandbuch" gelangen sie zur Einführung in die Gestaltung ihrer Galerie. Das Benutzerhandbuch führt sie durch die vielen weiteren Wege der Homepage.

Der Menupunkt "Veranstaltungen" bietet einen Überblick über kommende und vergangene Veranstaltungen. Die Überschriften sind mit einer Seite mit genaueren Angaben verlinkt (Ort, Datum und einer Karte, auf der die Adresse des Ortes gezeigt wird).

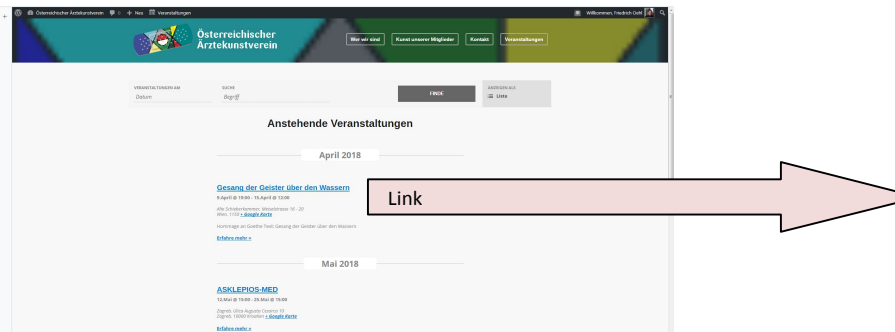

Ihre Bilder und/oder Texte müssen zuerst hochgeladen werden.

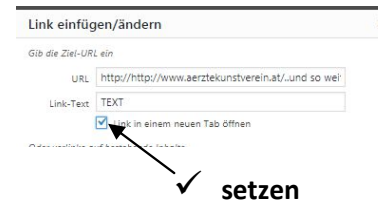

Texte nur im portable document format (pdf). Link auf Texte stets in neuem Tab öffnen.

WICHTIG: Ihre Galerie ("GALLERY") wurde gemeinsam mit ihrer Registrierung als BenutzerIn angelegt. <u>BITTE KEINE NEUE GALERIE ANLEGEN:</u> <u>Den Button "ADD GALLERY" keinesfalls</u> <u>verwenden!!!</u>)

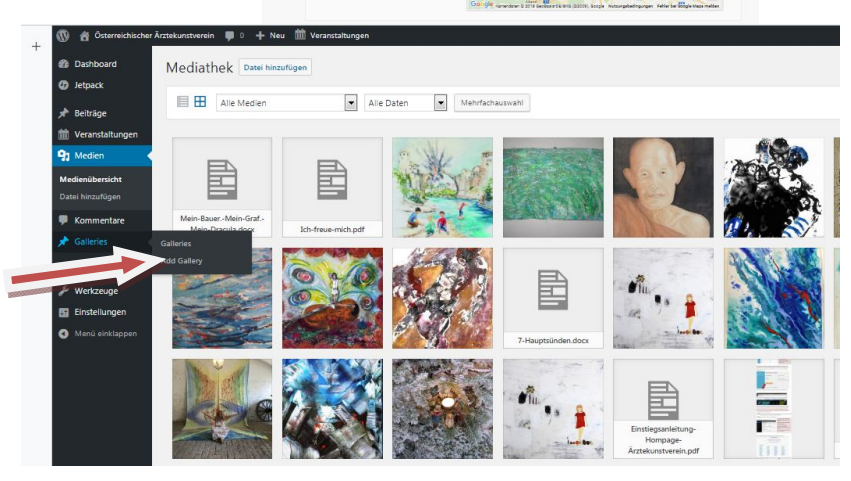

Österreichi Årztekunst

Sesang der Geister

an Go

Wernersted Kunst

HINWEIS einige Auswahlbuttons werden erst sichtbar, wenn sie mit dem Cursor einen Menüpunkt oder einen Auswahlbutton ansteuern.

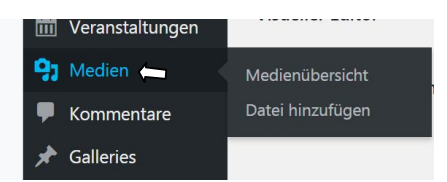

Die wichtigsten Buttons am Dashboard sind:

Medien - öffnet die Seite, auf der Sie ihre Bilder oder Texte abspeichern müssen, bevor Sie diese in ihre Galerie einbauen. Eine Datei (\*.jpg, \*.pdf) soll deutlich weniger als 1MB haben - das ergibt pro Galerie max. 8 MB. Änderung ist in (fast) jedem Bildbearbeitungsprogramm möglich (800x600 pixel oder 1024x768 pixel).

**Galleries** - hier können Sie sich und ihre Werke präsentieren

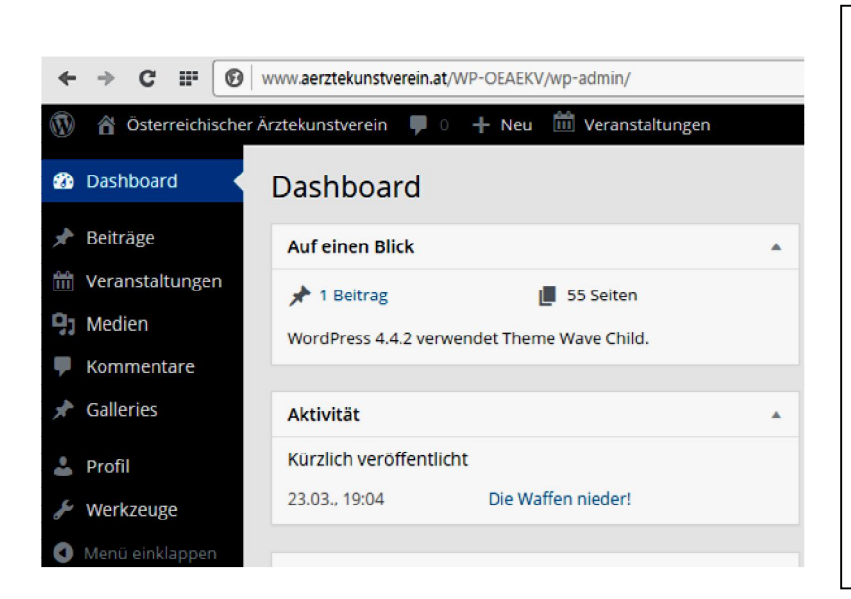

unter "Galleries" kann die eigene Galerie geändert/vervollständigt werden (siehe Benutzerhandbuch)

unter "Medien" erscheinen alle geladenen Medien der Homepage;

unter **Medien - Datei hinzufügen hinzufügen** können neue Bilder hochgeladen werden (unter 1MB ≅ 800x600 Pixel)

Hinweis: nur die eigenen Bilder können gebzw. verändert werden

Auf der Startseite sind die Namen der Mitglieder mit den entsprechenden Galleries verlinkt.

### Herzlich willkommen!

Der Österreichische Ärztekunstverein - ÖÄKV - ist ein gemeinnütziger Verein von Künstlerinnen aus ganz Österreich, die Ärztinnen sind und von Ärzten, die Künstler sind. Wir machen Ausstellungen, Vorträge, Workshops, Studienreisen, Diskussionen über Kunst, Kontaktpflege und gemeinsame Veranstaltungen mit Ärztekunstvereinen im Ausland.

FOTOS UNSERER JÜNGSTEN VERANSTALTUNGEN

#### Die Galerien:

- Hermann AICHMAIR Miklos ALEXY Beate BRENNER Maximilian DOMEI Martin DONNER Paul DROBEC Karmen ELCIC-MIHALJEVIC Ita ESTE CLARA **Günter FISCHER** Sabina FUDULAKOS Hellmut GINZEL Tino GRATZER Peter GUNGL Sigrid HAWLENA Ingeborg HEIN Johannes HICKELSBERGER Claudia HOCK
- Werner HORVATH Wolfgang JEZEK **Thomas KANN** Gertrud KECK Gerhard KITZLER Julianna KOVACS Wolfgang KRAM **Brigitte KUBELKA** Walter LADISICH Barbara LAIMBÖCK Uta Maria LANGER Peter LECHLEITNER **Reinhard LECHNER** Piero LERCHER Solveig LUNG Jitka MALCHER
- Franz MAYRHOFER Walter MOKRUSA Eldrid MOSER-RAPF Helga NEUSTADTL Stefan OBERGOTTSBERGER Maria-Luise ÖHL Ursula OLBERT Eva-Maria ORNELLA Helmut PIETSCHMANN Peter PROCHASKA † Klaus SACHER Anna SACHER SANTANA Andreas SCHALK Hannes SCHMID Notburga SCHMID Alfred SCHMIED

#### Karl SCHNABL **Bruno SCHOBER** Werner SCHUSTER Helmut SCHWATZEK Maria SINZIG **Christiane SLUGA** Manfred SOMMERSGUTTER Michael STREHBLOW Eva STROBL Witta Monika STROBL Maria TIEFENTHALLER Hans WANK Gertrud WEINHOFER Eva WOLFRAM-ERTL Arno ZIEBART-SCHROTH Arno ZIFKO

Der Menupukt **"Kunst unserer Mitglieder**" führt Sie zu einer Reihe von Shortlists, die alle mit den entsprechenden Galerien verlinkt sind.

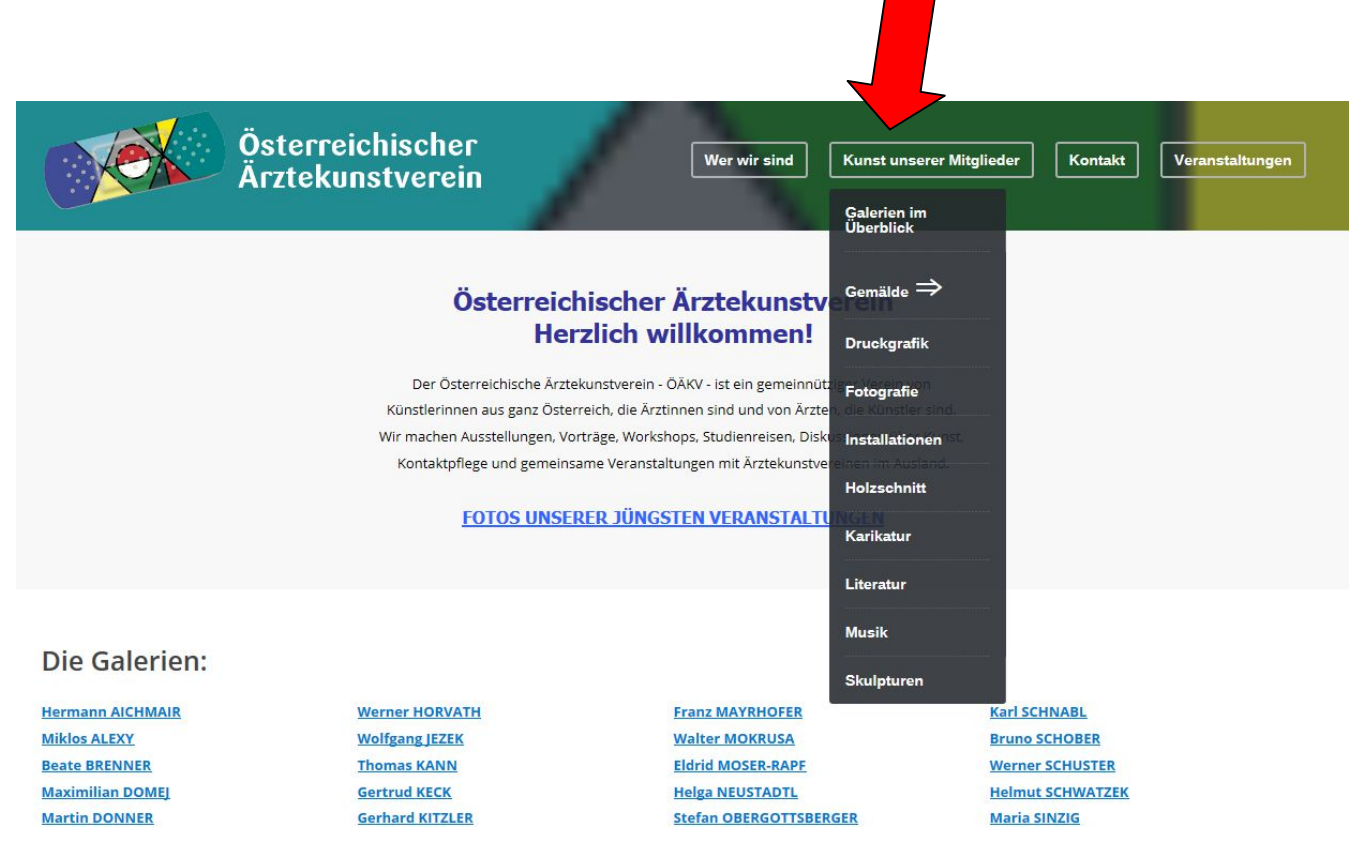

Der Menupunkt "VERANSTALTUNGEN" listet alle kommenden und vergangenen Veranstaltungen auf. Fotos und Kurzberichte der jüngsten Veranstaltungen öffnen Sie mit dem Button "Fotos unserer jüngsten Veranstaltungen".

EINE BITTE (um die schnelle Öffnung der Unterseiten zu gewährleisten)

Die Homepage <u>www.aerztekunstverein.at</u> soll einen aktuellen Stand der Arbeiten aller Mitglieder vermitteln. Sie sollten daher maximal 10-12 ihrer aktuellen Werke (Bilder, Texte) präsentieren. **Es ist <u>keine</u>** <u>Gesamtdarstellung ihres künstlerischen Schaffens</u> auf der Vereinshomepage möglich. Dazu setzen Sie bitte einen LINK auf ihre eigene Hompage, auf der Sie bitte dann auch einen Link zu <u>www.aerztekunstverein.at</u> legen.